## <u>|メール(新潟大学Gmail)のフィルタ設定</u>

①メールシステム (PC) にログインします。

②検索ボックス横の「▼」をクリックします。

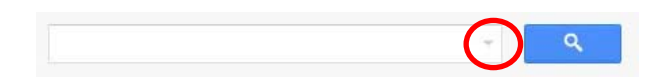

③「From」や「To」、「件名」、「含む」、「含まない」にメールアドレスや条件を入力して、 「この検索条件でフィルタを作成」をクリックします。

| 使深         |    |    | × |
|------------|----|----|---|
| すべてのメール \$ |    |    |   |
| From       |    |    |   |
| test       |    |    |   |
| То         |    |    |   |
| 件名         |    |    |   |
| 含む         |    |    |   |
| 含まない       |    |    |   |
| □添付ファイルあり  |    |    |   |
| 検索対象の期間    | 1日 | \$ |   |
| 次の日を基進として  |    |    |   |

④条件を指定したメールに対してどのような処理を行うかを選択し、「フィルタを作成」を クリックします。

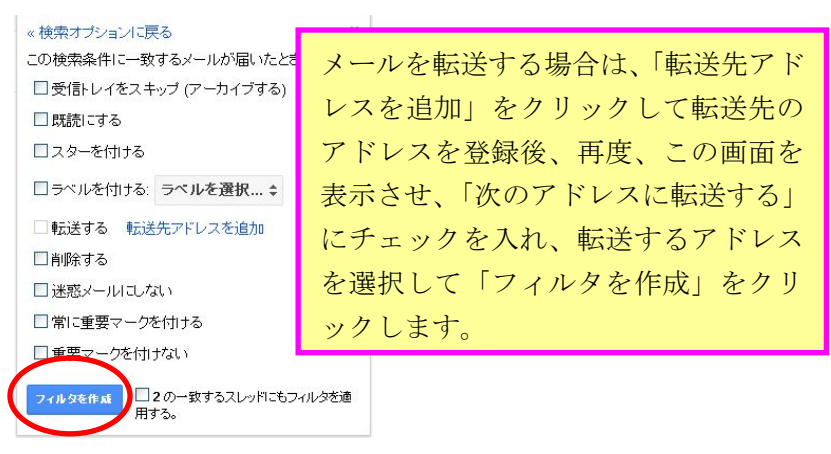

⑤「フィルタを作成しました。」と表示され、設定画面に先ほど作成したフィルタが追加 されています。

フィルタを作成しました。

※メール画面右上部の歯車のアイコンをクリックし、プルダウンメニューより「設定」を クリックして「フィルタ」タブを開くと、フィルタ設定が確認できます。

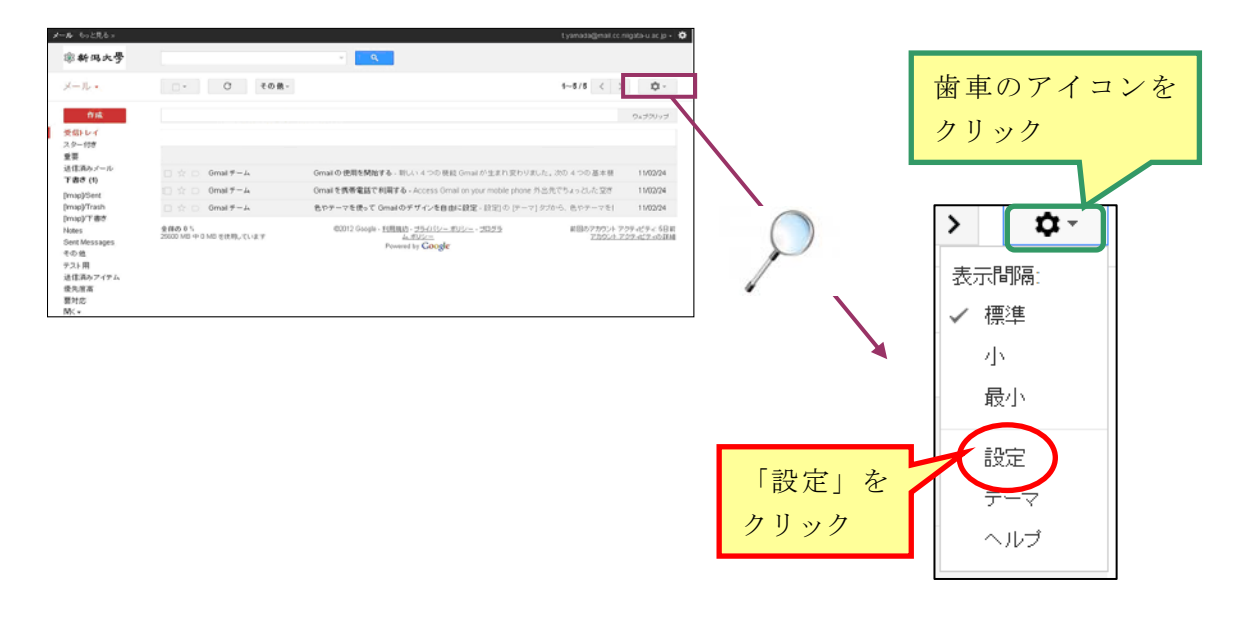

| 全般       | ラベル                        | アカウン           | トノイルタ  | D x- | ル転送と | POP/IMAP |
|----------|----------------------------|----------------|--------|------|------|----------|
| すべて      | の受信メ                       | ールに次の          | りフィルタガ | 適用さ  | れます: |          |
| 条件<br>処理 | : <b>from:te</b><br>: 既読にす | est<br>する, スター | を付ける   | )    |      |          |